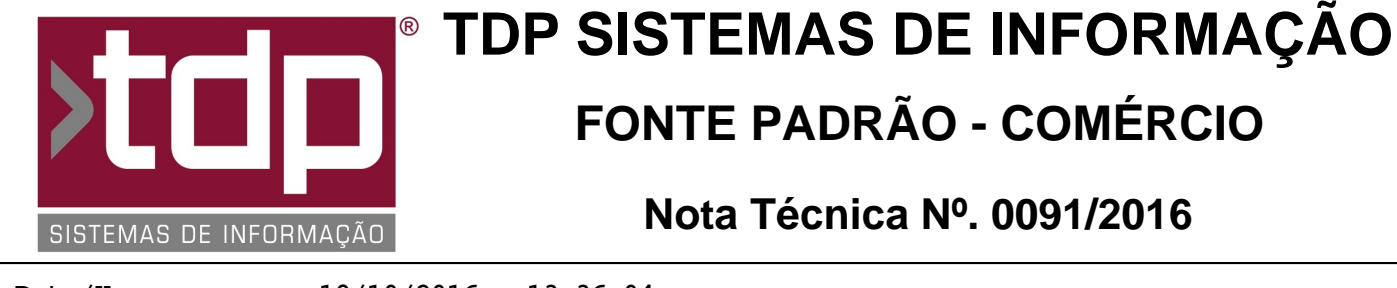

Data/Hora.....: 19/10/2016 - 13:36:04 Número da OS....: 005155 Versão Disponível: 4.4.2.7 Analista....: RICARDO F. MIZAEL Programador....: ALAN LEONIDAS DA SILVA Homologador....: MARCELO FERNANDO SCARPIM Documentação....: MARCELO FERNANDO SCARPIM

## Cadastro e vendas de produtos a granel com códigos de barras adicionais

## Resumo da Nota

Foi desenvolvida nessa a O.S a possibilidade de cadastrar produtos a granel e vendas do mesmo, com códigos de barras adicionais.

## Descrição

I-) Com o parâmetro envolvidos do item I e os níveis do usuário do item II liberados, no INTEGRADO - Cadastros -Produtos - Códigos de Barras Adicionais, o usuário poderá cadastrar códigos de barras adicionais para o mesmo produto, com alguns campos adicionais, que são:

Tip. Cód. Barras (Tipo do Código de Barras): Este campo deverá ser selecionado via pesquisa, ele representa qual o tipo do código de barras EAN\_13 ou ITF\_14, caso não possua nenhum tipo cadastrado, efetue o cadastro do mesmo.
UM (Unidade de Medida): Selecione a unidade referente ao produto, o cadastro dela fica em "Cadastros - Produtos - Unidades";

- VIr. Varejo (Valor de Venda do Varejo) - Informe o valor de venda de varejo para este produto.

- VIr. Atacado (Valor de Venda do Atacado) - Informe o valor de venda do atacado para este produto.

- Fator Conversão (Valor a ser convertido na quantidade da venda) - Informe neste campo o fator de conversão de

quantidade, o sistema irá efetuar o cálculo da quantidade informada X o fator conversão para dar baixa no estoque.

- Sincroniza no mobile - Marque este campo caso o produto for sincronizar para o aplicativo mobile. Atualmente este campo não está funcionando.

- Inativo - Caso não for mais utilizar este produto e o mesmo já possuir vendas o sistema não permite a exclusão, com isso marque este campo para que o mesmo não apareça nas consultas e vendas.

A funcionalidade desta tela é permitir o cadastros de produtos que possam ser vendidos em Caixas, Fardos, Sacos e outros tipos. Exemplo: Copos, Canudos, Pratos, a entrada no estoque pode ser feita por unidade, porém a empresa venda uma Caixa com 10 copos, com isso no cadastro de produto, existiria o produto COPO cadastrado e nessa tela existiria um outro código de barras da CAIXA, com a unidade CX, o valor referente a 10 copos e o fator de conversão que seria 10.

Com isso na venda de um produto, o usuário iria selecionar o produto COPO e o sistema irá mostrar qual código de barras ele deseja vender, ele irá selecionar o COPO do tipo CAIXA, e na baixa do estoque deste produto, iria sair 10 quantidade, e no documentos fiscais (ECF, SAT, NFCe e NFe) irá sair venda de 1 quantidade do COPO na unidade CX, que representa a CAIXA.

II-) No INTEGRADO na tela principal ao clicar no botão "Cons. Prod." o sistema irá abrir a tela de Consulta de Produtos, ao selecionar um produto que possui código de barras adicionais, o sistema irá mostrar todos registros relacionado ao produto, na aba "Código de Barras Adicionais" e nessa aba o usuário tem a opção de cadastrar novos códigos de barras adicionais para o produto, basta clicar no botão "Abrir Cadastro de Códigos de Barras Adicionais".

III-) No INTEGRADO - Operações - Pedido de Vendas - Informar Pedido, ao iniciar uma nova venda e no campo "Produtos - Código Interno" teclando F2 o sistema irá abrir a tela do item II, o usuário irá selecionar o produto e ao sair da tela, caso o mesmo possua código de barras adicionais o sistema irá abrir uma outra tela onde o usuário deverá selecionar qual o item ele deseja vender. Essa tela [1488] FACILITE - Consulta de Código de Barras Adicionais irá mostrar todos os códigos adicionais, valor e fator de conversão, selecione dando 2 cliques ou teclando ENTER até sair da tela. O sistema irá jogar o código de barras selecionado no campo "C. Barras" da tela de pedido. Efetue a venda normalmente, lembrando que o sistema irá efetuar o cálculo da quantidade informada no pedido vezes o fator conversão para a baixa do estoque.

Caso o usuário digite o código de barras ou efetue a leitura através de um Leitor de Barras, o sistema irá buscar automaticamente o produto sem que a tela de [1488] seja exibida.

IV-) No INTEGRADO - Operações - Pedido de Vendas - Entrega de Mercadorias, o sistema irá efetuar o mesmo tratamento do fator conversão, ao efetuar uma entrega parcial ou total de um pedido que possua itens com código de barras adicionais.

V-) Nos aplicativos Balcão e Orçamento, só é permitida a venda por código de barras, com isso o usuário irá informar o código de barras dos produtos adicionais para a venda e será vendido automaticamente o produto. Porém é possível pesquisar o produto através do F2 e a lógica será a mesma do Pedido de Vendas.

## **Parâmetros Envolvidos**

I-) No INTEGRADO - Utilitários - Parâmetros do Sistema - Parâmetros Gerais: - 4.18.604 - UTILIZA CÓDIGO DE BARRAS ADICIONAIS PARA VENDAS - Sim/Não

II-) No INTEGRADO - Utilitários - Manutenção de Usuários - Selecione a aba Cadastros e libere os níveis:
 - "Código de barras Adicionais" - Inserir, Alterar, Excluir, Imprimir.